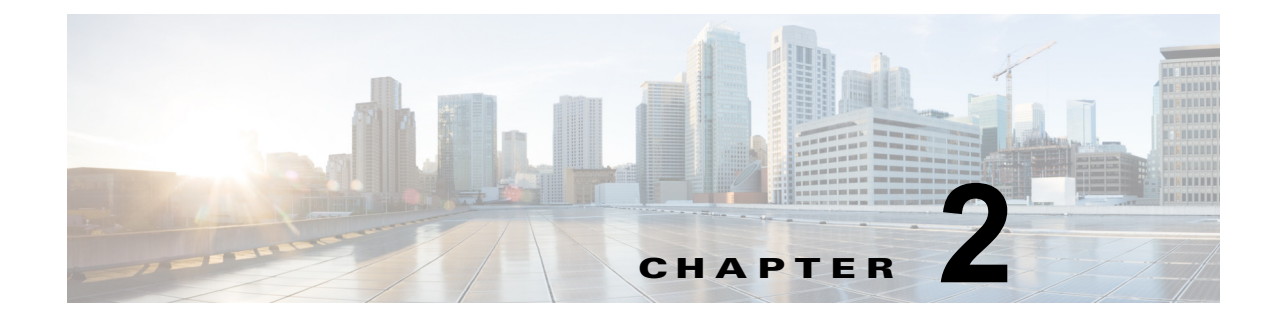

# Cisco Unified Communications オペレー ティング システム の管理ページへのログイン

この章では、Cisco Unified Communications オペレーティング システムの管理にアクセスする手順お よび紛失したパスワードを回復する手順について説明します。

この章は、次の項で構成されています。

- 「Cisco Unified Communications オペレーティング システムの管理へのログイン」(P.2-1)
- 「管理者パスワードとセキュリティパスワードのリセット」(P.2-2)

### Cisco Unified Communications オペレーティング システ ムの管理へのログイン

Cisco Unified Communications オペレーティング システムの管理にアクセスしてログインするには、 次の手順に従います。

(注)

Cisco Unified Communications オペレーティング システムの管理を使用する場合、ブラウザのコント ロール([戻る(Back)] ボタンなど)は使用しないでください。

#### 手順

- ステップ1 Cisco Unity Connection Administration の URL を参照します。
- **ステップ 2** [Cisco Unified CM の管理 (Cisco Unity Connection Administration)]ウィンドウの右上にある[ナビ ゲーション (Navigation)]メニューで [Cisco Unified OS の管理 (Cisco Unified OS Administration)] を選択し、[移動 (Go)]をクリックします。

[Cisco Unified Communications オペレーティング システムの管理へのログイン (Cisco Unified Communications オペレーティング システム Administration Logon)] ウィンドウが表示されます。

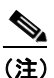

また、次の URL を入力して [Cisco Unified Communications オペレーティング システムの管理 (Cisco Unified Operating System Administration)]に直接アクセスすることもできます。

http://server-name/cmplatform

ステップ3 管理者ユーザ名とパスワードを入力します。

<u>》</u> (注)

管理者ユーザ名とパスワードは、インストール時に決めるか、コマンドライン インターフェイ スを使用して作成します。

**ステップ 4** [送信 (Submit)] をクリックします。

[Cisco Unified Communications オペレーティング システムの管理 (Cisco Unified Communications オ ペレーティング システム Administration)] ウィンドウが表示されます。

## 管理者パスワードとセキュリティ パスワードのリセット

管理者パスワードやセキュリティ パスワードがわからなくなった場合、次の手順に従ってパスワード をリセットします。

パスワードをリセットするには、システム コンソール経由でシステムに接続している必要があります。 つまり、キーボードとモニタをサーバに接続している必要があります。システムにセキュア シェル接 続している状態ではパスワードをリセットできません。

Æ 注意

セキュリティ パスワードは、クラスタ内のすべてのノードで一致している必要があります。セキュ リティ パスワードは、すべてのマシン上で変更してください。変更していない場合、クラスタ ノー ドが通信不能になります。

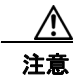

セキュリティ パスワードを変更した後に、クラスタ内の各サーバをリセットする必要があります。 サーバ (ノード)をリブートしない場合、システム サービスで問題が発生するほか、サブスクライ バ サーバ上の Cisco Unified CM の管理 ウィンドウで問題が発生します。

(注)

この手順中、物理的にシステムにアクセスできることを確認するために、有効な CD または DVD を ディスク ドライブから取り出し、再挿入する必要があります。

#### 手順

- ステップ1 次のユーザ名とパスワードを使用してシステムにログインします。
  - ユーザ名: pwrecovery
  - パスワード: pwreset

[プラットフォーム パスワードのリセットへようこそ (Welcome to platform password reset)] ウィンドウが表示されます。

- ステップ2 何かキーを押して続行します。
- **ステップ 3** ディスク ドライブに CD または DVD が入っている場合は、ここで取り出します。
- ステップ4 何かキーを押して続行します。

CD または DVD をディスク ドライブから取り出してあるかが確認されます。

**ステップ 5** 有効な CD または DVD をディスク ドライブに挿入します。

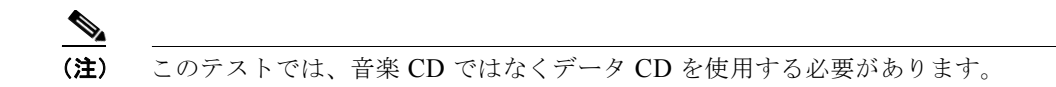

ディスクを挿入したかが確認されます。

- **ステップ6** ディスクが挿入されていることが確認されると、次のいずれかのオプションを入力して続行するように 指示されます。
  - 管理者パスワードをリセットする場合は、aを入力します。
  - セキュリティパスワードをリセットする場合は、sを入力します。
  - 終了する場合は、**q**を入力します。
- **ステップ7** 選択したタイプの新しいパスワードを入力します。
- **ステップ8**新しいパスワードを再入力します。 パスワードは6文字以上で指定する必要があります。新しいパスワードの強度がチェックされます。パ スワードが強度テストにパスしない場合、新しいパスワードを入力するように指示されます。
- **ステップ9**新しいパスワードの強度が検証されると、パスワードがリセットされ、任意のキーを押してパスワード リセットユーティリティを終了するように指示されます。

ſ

■ 管理者パスワードとセキュリティ パスワードのリセット

1